附件 2:

# "广州公共招聘"小程序操作说明(企业端)

### 1.1. 企业端

企业发布招聘信息基本功能:

①发布招聘职位

② 报名参与网络/现场招聘会

③查看求职者信息、邀请面试并进行简历标记。

免费招聘,放心求职,公共服务在您身边!广州市人力资源市场 服务中心推出公共招聘小程序,打造广州地区高品质网络招聘服务平 台!本平台作为实名制官方求职平台,将为您提供多项高品质免费招 聘服务,企业可免费进行发布职位、收取和查看简历等操作,欢迎入 驻!

### 1.1.1. 注册/登录

通过搜索小程序名称"广州公共招聘"或者扫码进入小程序首页, 点击"登录"按钮,选择"我是企业",授权登陆。

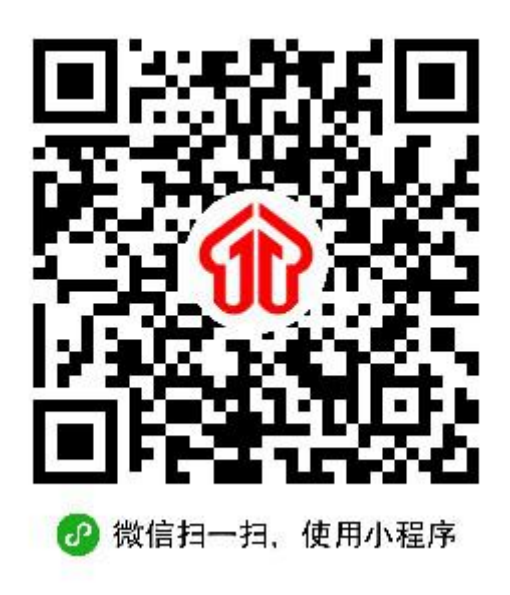

1) 注册

"企业注册":企业首次入驻系统,需进行"企业注册"。注册时 请准确填写单位信息并提交审核,提示"提交成功,请等待管理员审 核",后台人员将会尽快为您审核处理,审核完毕后即为注册成功。

"企业绑定": 若您所在的企业已成功注册,请通过超级管理员 扫码、绑定您的管理员信息后,选择"企业绑定"入口登录,登录后 可进行招聘操作。

注册要点:

①《用人单位招聘委托书》授权书:企业注册前,请先下载《用人单位招聘委托证明》授权书模板、填写后由单位盖章,再进行注册信息的填写,以保证顺利通过审核(授权书下载地址: https://peopjob.gdtengnan.com/example.doc)。

用人单位招聘委托书 我单位因工作需要,现委托广州市人力资源市场服务中 心办理各项招聘服务,并确认招聘信息由广州市人力资源市 场服务中心通过多种渠道进行宣传和发布,以扩大招聘效果。 我单位郑重承诺:所提供的单位信息、招聘岗位信息均为真 实、准确、有效,不提供虚假招聘信息,不收取求职者任何 押金,并严格按照《劳动法》、《就业促进法》、《劳动合同法》、 《人力资源市场暂行条例》等法律法规依法招用工。 委托单位名称 (盖章): 统一社会信用代码: 单位代表姓名: 单位代表身份证号: 委托日期: 年 月 日 备注: 1. 请不要修改正文内容,并在单位名称上加盖单位公章。 2.《用人单位招聘委托书》有效期为壹年,以签署日期为准,到期后 请及时更新,以免影响招聘业务办理。

②企业超级管理员(HR 认证):企业首次注册时,《用人单位招聘委托证明》授权书的单位代表人员信息,需对应 HR 认证信息(二者需一致),注册成功后,该单位代表/HR 将成为企业超级管理员,拥有企业管理的最高权限。

③企业普通管理员:企业其它管理人员如需共同管理企业招聘信息,可通过超级管理员扫码功能,绑定成为企业的"普通管理员", 绑定后可进行企业招聘信息发布、求职者信息浏览、招聘会申请等各项操作。

④招聘联系人: 注册时需填写的招聘联系人信息, 将在招聘详情 页进行展示, 便于求职者查看与进行电话咨询。

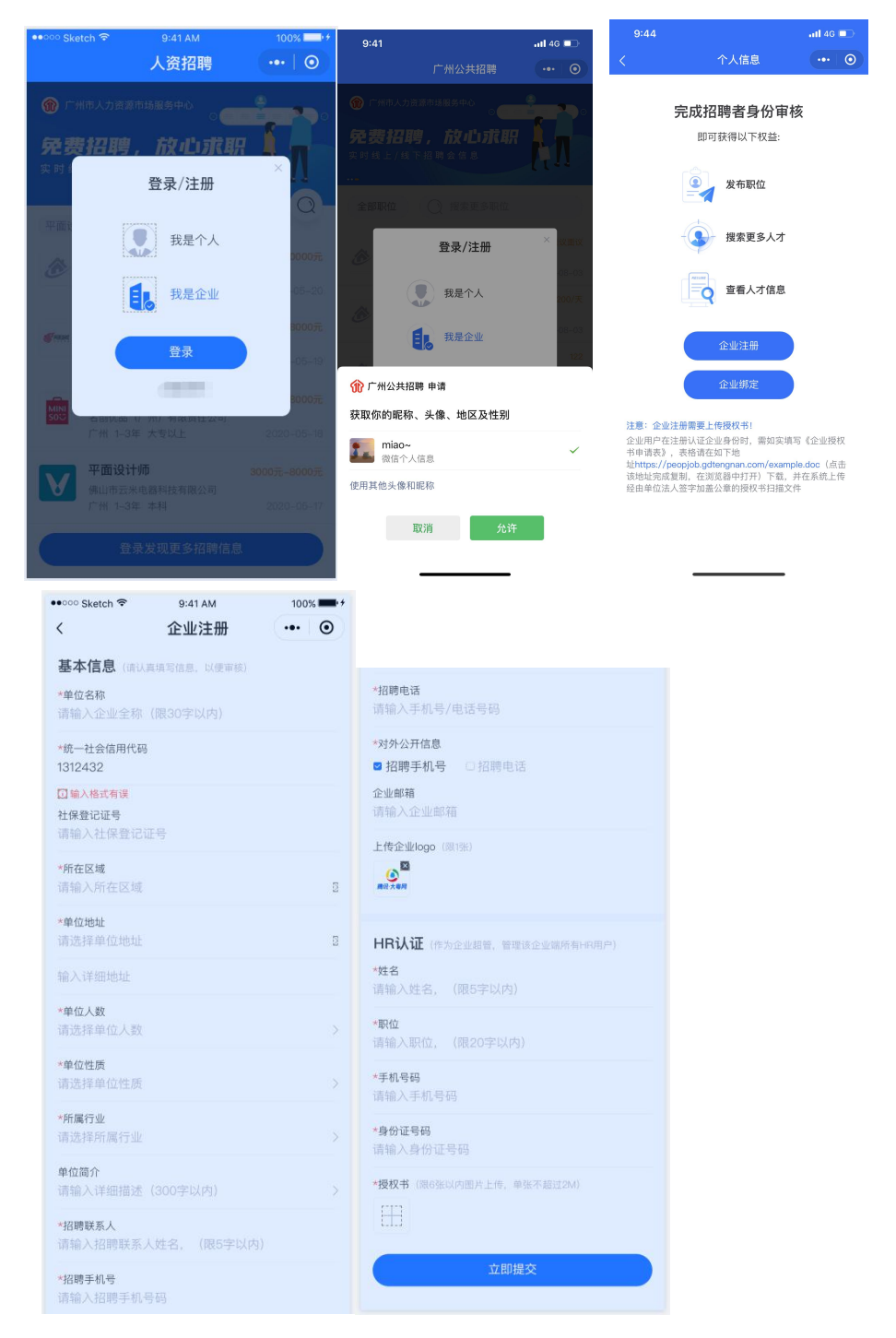

2) 登录

企业注册成功后,管理员可通过企业统一社会信用代码进行登录;如管理员未授权登陆过小程序,第一次登陆时需填写管理员手机 号码+对应企业统一社会信用代码进行校验登录。

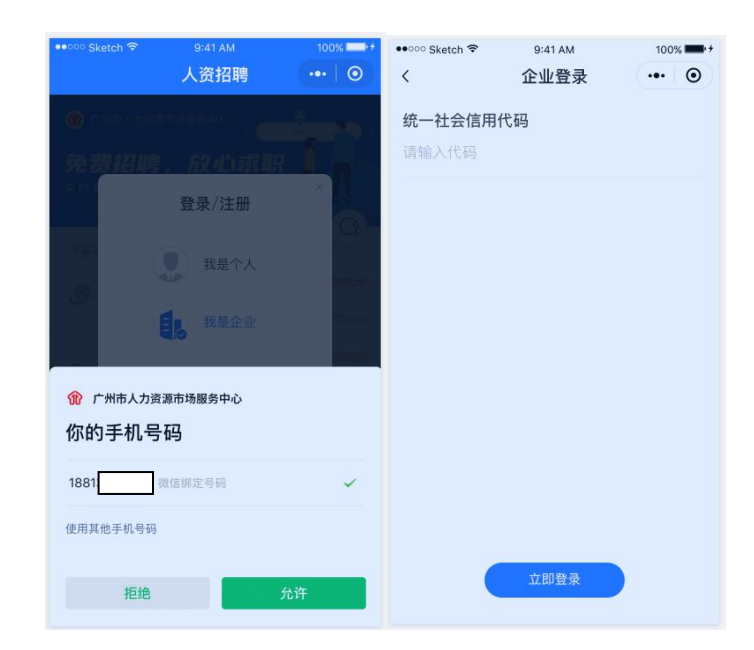

注意:若企业注册信息未审核完毕前(即处于待审核/未通过状态时),除"我的"-"企业信息"可查看外,其他模块均无法查看。

# 1.1.2. 个人信息

企业认证审核通过后,可在首页"个人信息"查看求职者的公开 简历信息。

1) 轮播图

首页轮播将展示主题招聘会等相关活动,如有关联的招聘会,点 击跳转至招聘会详情页面。

2) 筛选条件

支持对应聘职位/城市/经验/薪资的筛选。

- 应聘职位和城市支持精准搜索,如输入广州市下,则检索结果
   均为求职意向地区在广州市下的人才;
- · 经验和薪资为模糊检索,满足和优于相应条件下的人才都可以 检索出来。如筛选 1-3 年经验, 1-3 年及 3 年以上的人才信息

均在检索结果中,如筛选 2 万以上薪资的,满足条件 2 万以上 及以下的均在检索结果中。

| ••○○ Sketch 🗢                   | <sup>9:41 AM</sup><br><b>个人信息</b> | 100%         | ••০০০ Sketch কি<br><          | <sup>9:41.</sup><br>切换 | <sup>AM</sup><br>成市 | 100% ••• • | ••০০০ Sketch ᅙ          | <sup>9:41 AM</sup><br>个人信息 | 100%         |
|---------------------------------|-----------------------------------|--------------|-------------------------------|------------------------|---------------------|------------|-------------------------|----------------------------|--------------|
| 广州市人力资源                         | 雨场服务中心                            | 100          | 请选择城市                         |                        | 当前定位                | 1: 广州 海珠区  | 广州市人力資源                 |                            | 1            |
| 企业精准<br>⊙发布招聘信息                 | <b>対话人</b> オ<br>⊙捜索更多人オ           |              | 不限潮州东莞                        | 白云区花都区                 | 从化区黄埔区              | 海珠区        | 企业精准<br>◎ 发布招聘信息        | <b>対话人オ</b><br>○捜索更多人オ     |              |
| 应聘职位=                           | 成市 ■ 经验                           | = 薪资=        | 佛山                            | 南沙区                    | 番禺区                 | 天河区        | 应聘职位 *                  | 城市 - 经验                    | - 薪资 *       |
| ● <b>苏青青</b><br>平面设计<br>广州市     | <b>币</b><br>应届毕业生                 | 5000元-10000元 | <b>广州  </b><br>河源<br>恵州<br>江门 |                        |                     |            | <b>经验</b><br>不限<br>1年以内 | 实习生<br>13年                 | 应届生<br>3-5年  |
| UI设计师<br>佛山市                    | 在职                                |              | 揭阳                            |                        |                     |            | 5-10年                   | 10年以上                      |              |
| 李才           平面设计           中山市 | 而<br>非在职                          | 5000元-8000元  | 梅州                            |                        |                     |            | 李才<br>平面设计(<br>中山市      | 0<br>4:2:07                | 5000元-8000元  |
| 黄敏敏<br>平面设计<br>广州市              | <b>市</b><br>应届毕业生                 | 8000元-12000元 | 梅州汕头韶关                        |                        |                     |            | 黄敏敏<br>平面设计(<br>广州市     |                            | 8000元-12000元 |
| <b>8</b><br>个人信息                |                                   |              | 深圳<br>阳江                      |                        |                     |            | <b>8</b><br>小人信息        |                            | 0<br>14      |

3) 简历详情

点击列表中某一人才,进入该人才的简历详情,可查看公开简历 中的个人信息、求职意向、教育背景、工作/实习经历。

- · 可点击查看求职者手机号码及电子邮箱,企业可通过电话/邮 箱联系求职用户;
- 企业可主动发起面试邀请,支持对求职者筛选/面试评价反馈的操作,该求职者可在用户端收到消息通知。企业对简历进行操作后,状态将同步至"我的"-"简历管理"中,企业可对求职者简历操作状态进行查看。

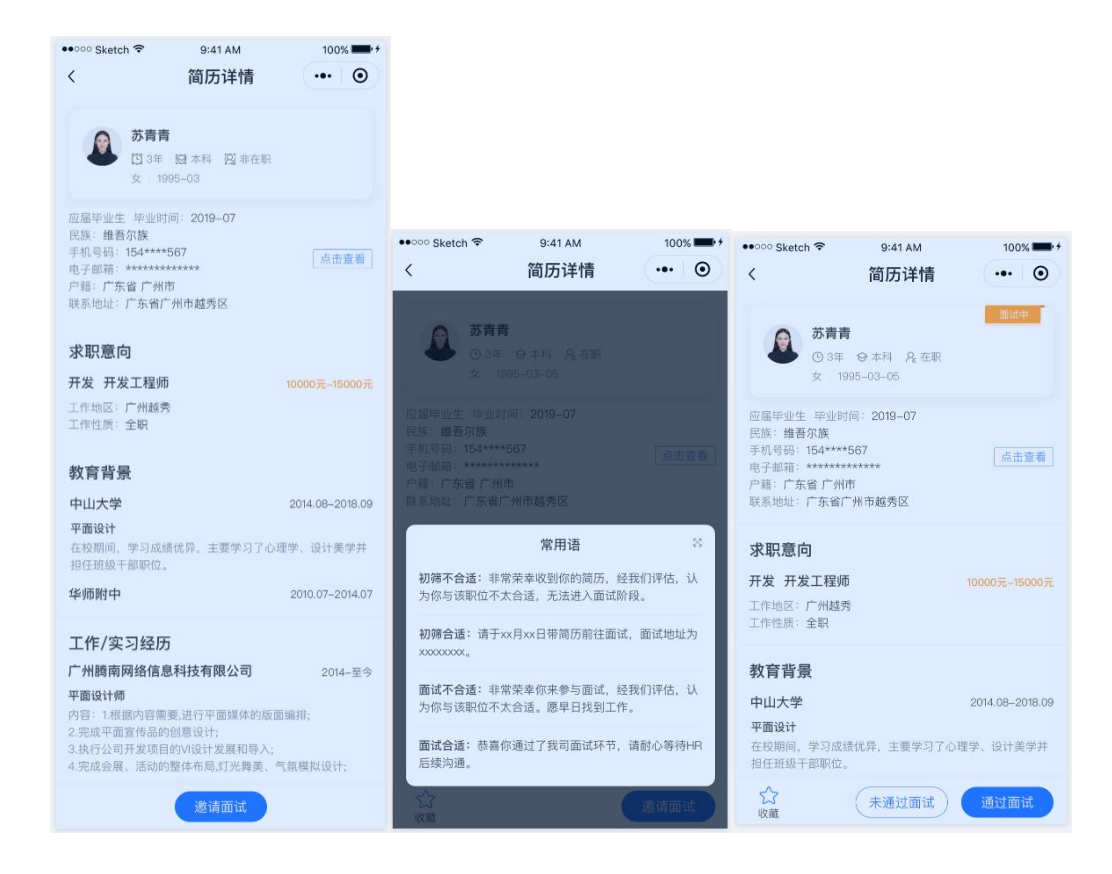

# 1.1.3. "摇一摇"

| 广州公共招聘 ••• - •                                                                                   | 广州公共招聘 🚥 — 💿                                            | く 职位列表                                            | ••• •                                            |
|--------------------------------------------------------------------------------------------------|---------------------------------------------------------|---------------------------------------------------|--------------------------------------------------|
|                                                                                                  |                                                         | <b>商务文员</b><br>广州广府人家信息科技有限公司<br>白云区 大学专科 3人      | 5500~6499元<br>774.40m<br>2021-06-21              |
| 庆祝中国共产党成立100周年<br>The 1984 Anthreaser of the Founding of<br>The Communicational Planty of Chains | 庆祝中國共产党成立100周年<br>The 19th Advanture of the foreign of  | <b>家电清洗工程师</b><br>广州广府人家信息科技有限公司<br>白云区 普通高中 5人   | <b>5500~6499元</b><br>774.40m<br>2021-06-21       |
|                                                                                                  |                                                         | <b>业务文员</b><br>广州广府人家信息科技有限公司<br>白云区 大学专科 3人      | <b>4500~5499元</b><br>774.40m<br>2021-06-21       |
|                                                                                                  | 全部职位 () 搜索更多职位                                          | <b>业务主管/活动执行</b><br>广州广府人家信息科技有限公司<br>白云区 大学本科 2人 | <mark>6500~7999元</mark><br>774.40m<br>2021-06-21 |
| 6495<br>立即获取周边职位<br>06-75                                                                        | 普工 5500-6499元<br>广州泉方汽车等部件有限公司<br>广州市 不限 不限制 2021-06-29 | 市场销售<br>广州海之国国际旅行社有限公司<br>白云区 不限制 10人             | 5500~6499元<br>786.28m<br>2021-06-25              |
| <b>立即体验</b> 6499元<br>-06-29                                                                      |                                                         | <b>计调</b><br>广州海之国国际旅行社有限公司<br>白云区 不限制 6人         | <b>4500~5499元</b><br>786.28m<br>2021-06-25       |
|                                                                                                  |                                                         | 会计<br>广州海之国国际旅行社有限公司<br>白云区 不限制 2人                | <mark>6500~7999元</mark><br>786.28m<br>2021-06-25 |
| 求职者/企业者登录                                                                                        | 求职者/企业者登录                                               | 销售顾问(高薪+五险一金)<br>广州市明信汽车租赁有限公司<br>白云区 中专技校 5人     | 6500 更多<br>更多<br>2021-05-21                      |
|                                                                                                  |                                                         | 销售专员(无责底薪+五险一金)                                   | 6500~7999元                                       |

#### "摇一摇"查找身边岗位

企业发布岗位信息后,求职者通过"摇一摇"功能,即时获取身边一 定距离,由近及远的企业用工信息,周时可通过点击"更多",选择 所需的职位。

#### 1.1.4. 招聘会

招聘会包含网络招聘会和现场招聘会两种类型。网络招聘会支持 企业在线申报、接收求职者投递简历以及人才的筛选;在线招聘会支 持企业查阅,参与方式以线下为主。

注: 企业申报招聘会前,需先发布招聘职位,请在"我的"-"职位 管理"处添加,再进行招聘会申报。

#### 网络招聘会

网络招聘会展示'正在进行'和'即将举办'状态下的招聘会信息,点击"更多"可跳转至所有网络招聘会列表页面。

| -        | 2:20                   |                           | .11 4G 🔳   |
|----------|------------------------|---------------------------|------------|
|          |                        | 招聘会                       | •• 0       |
| *        | 网络招聊                   | 会                         | 更多         |
| 综合       | 性网络招聊                  | 会                         |            |
| 类型       | : 综合类专场                |                           |            |
| 时间主办     | : 2020年07月<br>: 南方人才市) | 123日至2020年08<br>雨         | 月20日 正在进行  |
| 广州       | 市离校未刻<br>: 毕业生专场       | 《业毕业生专场》                  | 暨市区联动网络招聘会 |
| 时间<br>主办 | : 2020年07月<br>: 广州市人力  | 130日至2020年08<br>资源市场服务中心  | 月05日       |
| R        | 现场招职                   | 会                         | 更多         |
| 测记       | 现场招聘会                  | ł                         |            |
| 类型       | : 毕业生专场                |                           |            |
| 바카비      | : 2020年07月<br>: 白云区荷动  | 123日至2020年08<br>財业服務管理中心  |            |
| 主办       | : 白云区劳动                | 就业服务管理中心                  | 正在进行       |
| 广州       | 市人力资源                  | 市场服务中心组                   | 综合类现场招聘会   |
| 类型       | : 综合类专场                |                           |            |
| 时间<br>地址 | : 2020年08月<br>: 广东省广州  | 130日並2020年09<br>市白云区机场高速/ | 月03日       |
| 主办       | : 广州市人力                | 资源市场服务中心                  | 即将举办       |
|          |                        |                           |            |
|          |                        |                           |            |
|          | 8                      | Ê                         | ¢ Q        |

#### 1) 招聘会申报

•

点击招聘会列表下某一招聘会,在该招聘会未结束之前,企业均可对展示的招聘会申报参与。上方展示招聘会信息及简介,如未申报,则展示"我要参加"按钮。

点击"我要参加"按钮,选择已添加且审核通过的职位信息(如 无添加职位,需先在个人中心-职位管理中添加职位信息),提交申报 内容。

如申报需后台审核,在未审核/审核未通过状态时,展示招聘
 会信息和申请职状态信息。待审核状态下显示"我已报名"按
 钮、置灰不可点;未通过状态下显示"重新申请"按钮、可重
 新申报参与招聘会。

如申报无需后台审核或者审核通过,展示该企业下收到的人才简历。

| •••••• Sketch 🗢 9:41 AM 100% 🔤 🕬                                                                                   | ••••• Sketch 🗢          | 9:41 AM 100% 🗰 +             | ••••• Sketch 🗢 9:41 AM                                                                                 | 100% 💶 🕫                    |
|----------------------------------------------------------------------------------------------------|-------------------------|------------------------------|----------------------------------------------------------------------------------------------------|-----------------------------|
| 〈 网络招聘会详情 ••• ◎                                                                                                    | く 选择参                   | 加招聘会职位 … •                   | < 网络招聘会详情                                                                                              |                             |
| 广州市2020年春风行动(南粤春暖)促进异<br>地务工人员就业网络专场招聘会<br><sup>実型: 综合类</sup><br>时间: 2020-05-20 09:00至2020-05-22 19:00<br>主か: 中山大学 | 平面设计师<br>人事专员<br>招宽销集顾问 | 2020-05-20 S<br>2020-05-19 S | 广州市2020年春风行动(南粤<br>地务工人员就业网络专场招聘会<br><sup>类型: 綜合类</sup><br>时间: 2020-05-20 09:00至2020-05-22<br>主办: 中山大学 | <b>春暖)促进异</b><br>≹<br>19:00 |
| 2027. 平山八子时藏运历                                                                                                    |                         | 0000 05 40 0                 | 协办:中山大学附属医院                                                                                            |                             |
| 简介                                                                                                    | 30121790                | 2020-05-16                   | 简介                                                                                                    |                             |
| 受疫情影响,今年春季线下校园招聘会一律暂停,采用网上无接<br>触式招聘求职。招聘会参与流程如下:<br>由于招聘会的参展单位和应聘者众多,必须事先做好充分的准                                   | 销售经理                    | 2020-05-15                   | 受疫情影响,今年春季线下校园招聘会一律智<br>触式招聘求职。招聘会参与流程如下:<br>由于招聘会的参展单位和应融者公务。必须                                       | 停,采用网上无接                    |
| 备,否则,没有营销策略,甚至不懂营销的原则,很难将单位<br>推销出去。<br>へ                                                                          | 设计总监                    | 2020-05-14                   | 备,否则,没有营销策略,甚至不懂营销的<br>推销出去。                                                                           | 原则,很难将单位                    |
|                                                                                                    |                         |                              |                                                                                                    |                             |
| 我要參加                                                                                                    |                         | 立即提交                         | 我已报名                                                                                                   | )                           |

## 2) 网络招聘会-人才专场

展示招聘会信息、人才专场信息。

- 人才专场:展示已在小程序报名参加招聘会人员。该页面支持 对"应聘职位/城市/经验/薪资"进行筛选、"职位名称"的模 糊搜索。
- 人才列表中展示收到的人才简历(可查看个人头像、姓名、职位名称、所在城市、就业状态、薪资要求以及投递职位)。
- · 点击某一人才,进入人才详情页面,支持对求职者筛选/面试 评价反馈的操作。

| 10:17                                                                 | 11 4G 🔲    | ••••• Sketch や 9:41 AM 100% ・ •••• Sketch や 9:41 AM 100%                                                                                                    |
|-----------------------------------------------------------------------|------------|----------------------------------------------------------------------------------------------------|
| く    网络招聘会详情                                                          | ••• • •    | < 简历详情 ••• • • (〇) < 简历详情 ••• · • • •                                                                                                    |
| <b>综合性网络招聘会</b><br>类型: 综合类专场<br>时间: 2020-07-23至2020-08-20 15:31-15:30 |            | 訪青青         5番青者         5番青者           ○ 3年         〇本科         久 非在駅           文:1995-03-05         女:1995-03-05                                                                                                    |
| エか: 市高スペ 10-88<br>协か: 大参岡<br>[已通过]                                    |            | 应届毕业生 毕业时间: 2019-07         应届毕业生 毕业时间: 2019-07           民族: 维吾尔族         年初, 第           年初, 第         154***567           电子邮箱: ***********         市店童者           中指: 「方索 广州市         戸指: 「方案 广州市                                                                             |
| 简介                                                                    |            | 联系地址:广东省广州市越秀区 联系地址:广东省广州市越秀区                                                                                                    |
| 大型综合网络招聘会                                                             |            | 求职意向                                                                                                    |
| パ人才专场 パ           应聘职位~         城市~         经验~                       | 薪资 ~       | 开发 开发工程师         10000元-15000元         开发 开发工程師         10000元-150007           工作地区: 广州結秀<br>工作世演: 全駅         工作世演: 广州結秀<br>工作世演: 全駅         工作世演: 全駅                                                                                                    |
| ○ 搜索职位名称                                                              |            | 教育背景教育背景                                                                                                    |
|                                                                       |            | 中山大学 2014.08-2018.09 中山大学 2014.08-2018.0                                                                                                    |
| 陈敏     产品经理   广州市   非在职     投递职位:数据库开发工程师                             | 4500~5499元 | 平面设计<br>在校期间,学习成绩优界,主要学习了心理学、设计集学并<br>担任短期产者职作位。                                                                                                    |
| 没有更多数据了                                                               |            | <b>华师附中</b> 2010.07-2014.07 <b>华师附中</b> 2010.07-2014.0                                                                                                    |
|                                                                       |            | 工作/实习经历 工作/实习经历                                                                                                    |
|                                                                       |            | 广州腾南网络信息科技有限公司 2014-至今 广州腾南网络信息科技有限公司 2014-至今                                                                                                    |
|                                                                       |            | 平面设计师         平面设计师           内容:1.根据内容需要,进行平面媒体的版面编排;         内容:1.根据内容需要,进行平面媒体的版面编排;           2.死成中面宣作品的创建设计;         2.死成中面宣作品的创建设计;           3.指六公司开发项目的"NUH"发展和导入;         3.指六公司开发项目的"NUH"发展和导入;           4.完成会展、活动的整体布局幻光算美、气氛模拟设计;         4.完成会展、活动的整体布局幻光算美、气氛模拟设计; |
|                                                                       |            | ★ 未通过面试 通过面试 通过面试 面试合适<br>取用效素                                                                                                    |

# 现场招聘会

现场招聘会展示后台已发布进行中和即将举办的现场招聘会信息,点击更多跳转至现场招聘会列表页面。展示招聘会名称、主题类型、时间、主办单位、地址;地址支持跳转至地图导航。

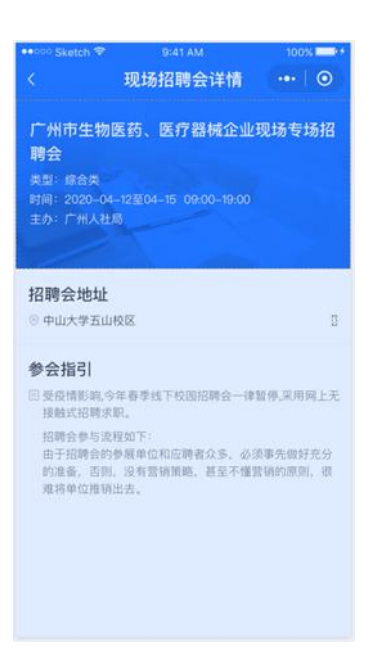

## 1.1.5. 消息

消息包含后台发布的招聘会邀请参与通知、系统后台发布的消息、招聘信息(职位)到期提醒、招聘委托授权书到期提醒、招聘会申请审核结果通知。

1) 网络招聘会邀请参与消息

"线上招聘会邀请参与通知",点击进入消息详情,展示招聘会 详情内容及我要参加按钮

2) 系统发布的消息详情

系统发布消息提醒,点击后可进入消息详情,查看文本标题、消 息发送时间及消息详情。

3) 招聘信息到期提醒

若企业招聘信息过期,系统将自动发送提醒通知,如过期的职位

仍需继续招聘,请重新编辑发布。

4) 招聘会申报结果通知

本消息将对招聘会申报结果进行通知,企业可对招聘会申请动态 进行查看。

5) 招聘委托授权书到期提醒

在企业授权书到期前15天,系统将对该公司推送到期提醒消息。

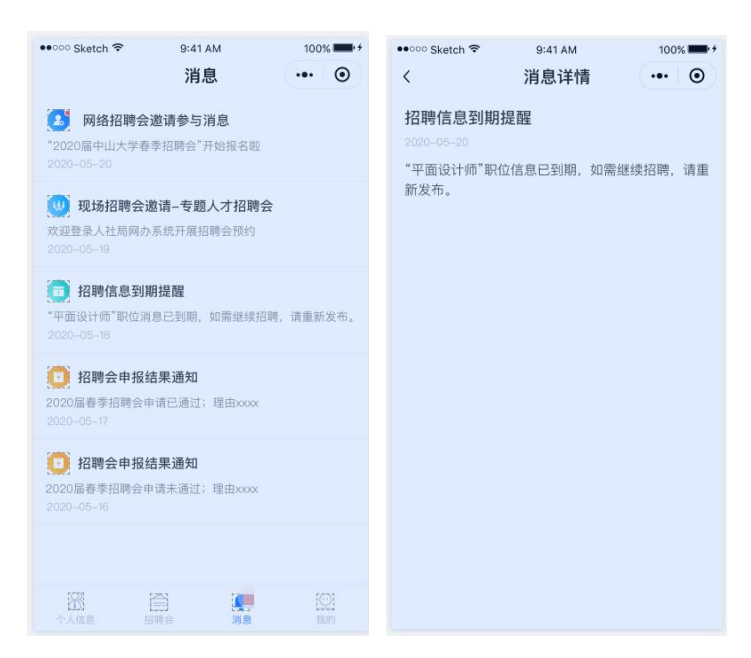

## 1.1.6. 我的

我的包含管理员个人信息、企业信息、招聘会申请、职位管理、 简历管理、HR 管理(超管特有)、联系我们模块。

普通管理员除无 hr 管理、认证码以及修改企业信息权限外,可 与企业超管/普通管理员共享招聘会申请、职位管理、简历管理的权限。

| ••□□□ Sketch 🗢     | 9:41 AM<br><b>我的</b>    | 100%      | •••০০০ Sketch হি                     | 9:41 AM<br><b>我的</b>   | 100%  |
|--------------------|-------------------------|-----------|--------------------------------------|------------------------|-------|
| ●<br>■展大■周<br>广东断打 | 隆 超警 认证码<br>南网络信息科技有限公司 |           | ●●●●●●●●●●●●●●●●●●●●●●●●●●●●●●●●●●●● | 峰 自述管理员<br>有网络信息科技有限公司 | 5     |
| 🙍 企业信息             |                         |           | 🙍 企业信息                               |                        | 待审核 > |
| 1. 招聘会申请           |                         | <u> </u>  | 招聘会申请                                |                        | K     |
| 💓 职位管理             |                         |           | 📄 职位管理                               |                        |       |
| 1 简历管理             |                         |           | (1) 简历管理                             |                        |       |
| ③ HR管理             |                         |           | 🥘 联系我们                               |                        |       |
| 🥘 联系我们             |                         |           |                                      | 切换至我要求职                |       |
|                    | 切换至我要求职                 |           |                                      |                        |       |
|                    |                         |           |                                      |                        |       |
|                    |                         |           |                                      |                        |       |
| ▲ [<br>个人信息 招      |                         | (●)<br>我的 | 8 (<br>个人信息 招                        |                        | 2 我的  |

1) 超管认证码

点击超管个人信息部分,跳转至超管认证码页面,展示超管二维 码。

· 扫码加入

支持微信用户(HR)扫码加入该企业,成为普通管理员;二维码 有效期为5分钟,自动更新。使用一次后,立即失效;

扫码加入需填写姓名、职位、身份证号码、上传授权书、授权获 取的手机号码,点击申请加入进行提交,即可成为该企业管理员。

注意如己加入的企业管理员,无法加入别的企业。

· 企业管理权转让

点击企业管理权转让,跳转至普通管理员列表,可选择某一管理员(单选)进行权限转让。待后台审核通过后,权限转移至该普通管理员,原超级管理员无权限登录企业端;审核期间或者不通过,则原超级管理员仍享受超管权限。

如无添加的管理员,则提示:请先通过超管|认证码添加企业管

# 理员,方可转移企业管理权~

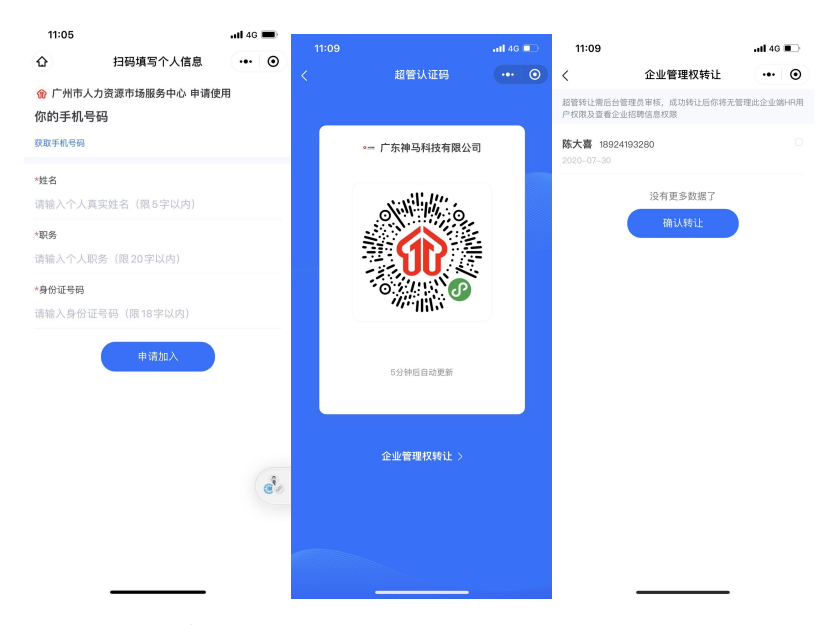

2) 企业信息

展示企业注册时提交的信息详情,仅有超管方可修改企业信息。

· 展示信息

企业状态:包含认证成功/未通过/待审核三种状态。上方展示企 业状态、修改/重新提交按钮、审核理由,下方为企业基本信息、HR 认证信息

| ●○○○ Sketch 🗢 | 9:41 AM                | 100%            | *招聘联系人                     |
|---------------|------------------------|-----------------|----------------------------|
| <             | 企业信息                   | •• •            | 张安峰                        |
| 认证成功!         |                        | (\$2)           | *招聘电话                      |
|               |                        |                 | 020-8829190                |
| 基本信息(言)       | 真填写企业信息, 以便审           | 疾)              | *招聘手机号                     |
| *单位名称         |                        |                 | 18828928928                |
| 广州腾南网络信       |                        |                 | *对外公开信息                    |
| *统一社会信用代码     | 3                      |                 | ☑ 招聘手机号 □ 招聘电话             |
|               |                        |                 | 企业邮箱                       |
| 社保登记证号        |                        |                 | tengnan@gdtengnan.com      |
| AC0190909     |                        |                 | 上传企业logo (黑1张)             |
| *昕在区域         |                        |                 | (A) <sup>E</sup>           |
| 广东省 广州市       | 越秀区                    |                 | палан                      |
| *单位地址         |                        |                 |                            |
| 越秀区厂州大道       | 中289号                  |                 | 日本には (作为正並起音、管理法正並通时有待(中戸) |
| 南方传媒大厦B增      | 苦10楼                   |                 | 张安峰                        |
| *单位人数         |                        |                 | *RD44                      |
| 250人          |                        |                 | 人力资源主管                     |
| *单位性质         |                        |                 | *手机号码                      |
| 私营企业          |                        |                 | 18828928928                |
| *所属行业         |                        |                 | *身份证号码                     |
| 互联网           |                        |                 | 440201000202029090         |
| 单位简介          |                        |                 | *授权书(跟6张以内图片上传,单张不超过2M)    |
| 腾讯·大粤网是由      | 1中国最大的互联网公             | 司勝讯公司和中         | min C                      |
| 国最具影响力的       | 报业南方报业传媒集!<br>亥日佐に喜め落日 | <b></b> 团联于打道。田 | 206-205                    |

3) 招聘会申请

招聘会申请展示企业所有已报名参加的招聘会列表,点击进入申请详情页面。

招聘会申请详情展示招聘会信息、申请职位、申请状态;已通过状态的,在即将举办/正在进行中,可点击进入会场。

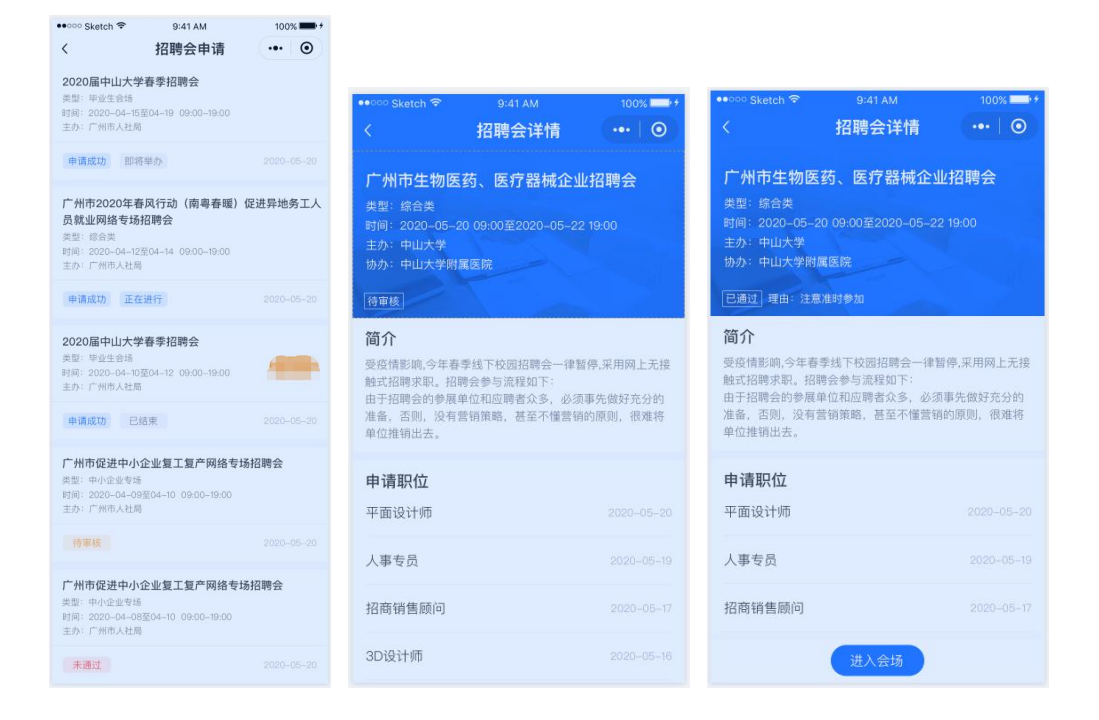

#### 4) 职位管理

职位管理中展示该企业管理员已添加的所有职位信息,点击进入 职位详情中。

未发布状态的职位,点击右侧操作 tab 可上架、编辑职位;已发 布的职位需后台审核,状态包含已通过、待审核、未通过、已过期状 态的职位,可点击右侧操作 tab 可下架、编辑职位。注意:如已关联 招聘会,且处于审核状态/审核成功状态,不允许修改职位信息。

公开职位中,展示"审核已通过"的职位信息,职位信息修改后 需后台重新审核。

| 00 Sketch 🕏                | 9:41 AM<br>职位管理 | 100%                         | ・・○○○ Sketch ♥ 9:41 AM<br>く 添加职位 | 100% |
|----------------------------|-----------------|------------------------------|----------------------------------|------|
| 已通过 待审核                    | 未通过             | 已过期 未发布                      | 基本信息 (法认真读写信息, 以使审核<br>*招聘工种     |      |
| <b>平面设计师</b><br>广州 1-3年 本科 |                 | 5000元-10000元 :<br>2020-05-20 | 请选择招聘工种<br>*职位名称                 | 8    |
| 销售经理<br>广州 1-3年 本科         |                 | 5000元-12000元 :<br>2020-05-18 | *招聘人数<br>请输入招聘人数                 |      |
| 视觉设计师                      |                 | 8000元-12000元 :<br>2020-05-17 | *工作性质<br>全职/兼职/实习                |      |
| 项目经理                       |                 | 6000元-15000元 :               | *月薪水平<br>请选择月薪水平                 |      |
| 广州 1-3年 本科                 |                 |                              | 请选择最低学历<br>*工作经验要求               |      |
|                            |                 |                              | 请选择工作经验要求<br>*工作地区               |      |
|                            |                 |                              | 省/市/区<br>                        |      |
|                            |                 |                              | 15天                              |      |
|                            |                 |                              | *康古田收应局师业生<br>■是□□否              |      |
|                            | 添加职位            |                              | *原否提供伙食<br>2 是 口 否<br>*是否提供住宿    |      |

#### 5) 简历管理

简历管理中展示求职者投递的简历(通过招聘会、公开职位投递 两种途径的投递)、企业收藏、企业邀约面试的简历信息。

 ・ 简历列表

简历列表中展示筛选条件(应聘职位、城市、经验、薪资)和职 位列表信息。包含新简历(已收到未做标记处理的简历)、收藏(收 藏的公开简历)、初筛(初筛不合适的简历)、面试简历(初筛合适进 入面试中、面试合适和面试不合适的简历)。

· 简历详情

点击进入简历详情,简历详情中展示人才基本信息、求职意向、 教育背景、工作/实习经历,简历标记状态包含初筛不合适、面试中、 面试不合适、面试合适。下方展示筛选结果即后台审核理由。

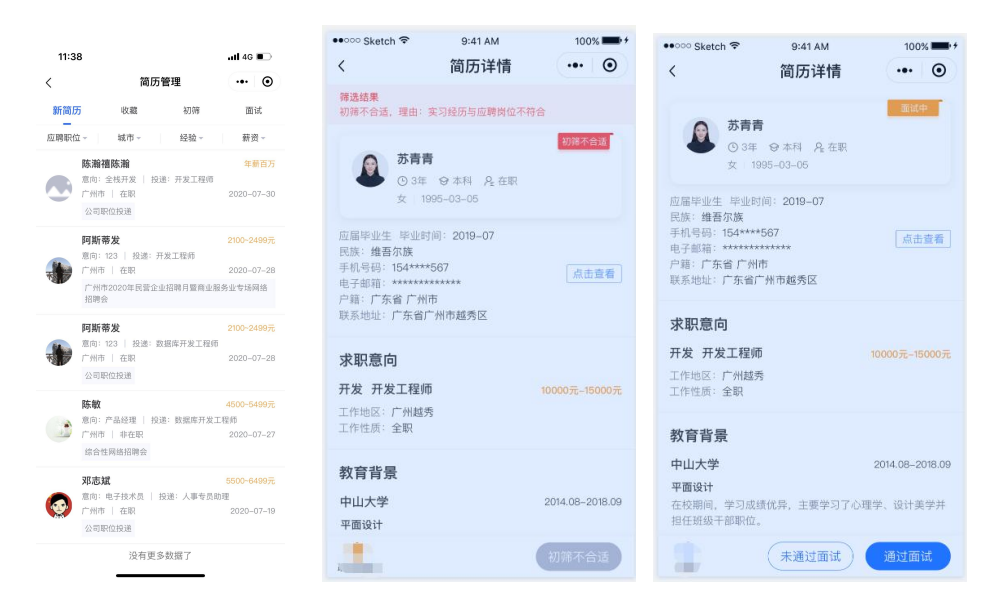

## 6) HR 管理(超管特有)

超管有 HR 管理权限,普通管理员无此模块可点击"移除"进行 删除管理员操作。

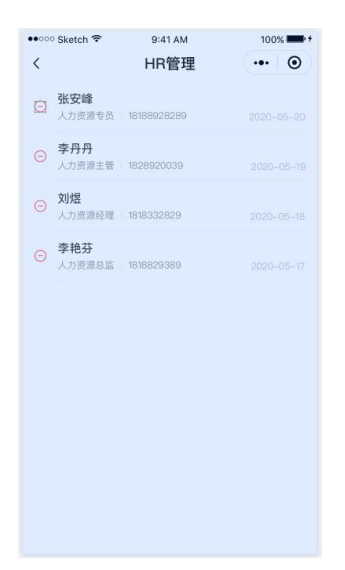

7) 联系我们

点击我的-联系我们,可查看广州市人力资源市场服务中心详细介绍, 如有相关疑问,可于工作时间(周一至周五,上午 9:00-12:00,下午 14:00-18:00)致电广州市人力资源市场服务中心(020-86322833、 86322863),了解更多操作详情。